## Mail4の設定

画面はMail4のものですが、Mail3も手順は同様です。

<sup>1</sup> Mailを起動してください。

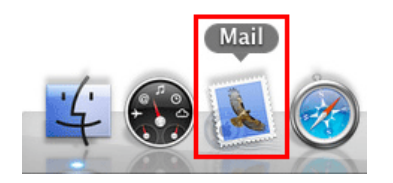

## 初めて設定する場合

│ 初めて設定する場合は、次のような画面が表示されます。

| ようこそ Mail へ |                                                                                            |
|-------------|--------------------------------------------------------------------------------------------|
| CORE RUNO   | ようこそ Mail へ<br>メールアカウントを設定する手順をご案内します。<br>はじめに、次の情報を入力してください:<br>氏名:<br>メールアドレス:<br>パスワード: |
| ?           | キャンセル 戻る 続ける                                                                               |

#### 各項目について、以下のように入力してください。

| 項目              | 内容                                                                                                    |
|-----------------|----------------------------------------------------------------------------------------------------|
| 氏名              | 任意の名前を入力<br>※メールを送信したときに、相手のメールソフトの「差出人」欄に表示される名前です。<br>お客様のお名前やニックネームなどを入力するとよいでしょう。<br>日本語で入力した場合、外国へメールを送った際に文字化けするおそれがありますので、海外へメールを送られる方は、ロ<br>ーマ字で入力することをお勧めします。 |
| メールアドレス         | お客様のメールアドレスを入力                                                                                                    |
| パスワード           | メールアドレスに設定されたパスワードを入力                                                                                                    |
| 入力後、「続ける」をクリックし | てください。                                                                                                    |

2 「受信用メールサーバ」が表示されます。

| ようこそ Mail へ  |                                                                |                                                                                                    |
|--------------|----------------------------------------------------------------|----------------------------------------------------------------------------------------------------|
| AND THE RUNG | 受信用メールサーバ<br>アカウントの種類:<br>説明:<br>受信用メールサーバ:<br>ユーザ名:<br>パスワード: | POP     POP     P |
| ?            | キャンセル                                                          | 反る 続ける                                                                                                    |

#### 各項目について、以下のように入力してください。

| 項目        | 内容                                   |
|-----------|--------------------------------------|
| アカウントの種類  | 「POP」を選択                             |
| 説明        | 任意の名前を入力                             |
| 受信用メールサーバ | 契約によって異なります。以下の表「送受信サーバの指定」をご確認ください。 |
| ユーザ名      | 設定するメールアドレスを入力します。                   |
| パスワード     | 管理画面で設定したパスワードを入力します。                |

## 送受信サーバの指定

| 項目                             | 受信サーバ名               | 送信サーバ名               |
|--------------------------------|----------------------|----------------------|
| MRS Liteプラス                    | xxx.mmrs.jp (※1)     | xxx.mmrs.jp (※1)     |
| MRS<br>エントリー<br>スタンダード<br>ビジネス | xxx.mmrs.jp (※1)     | xxx.mmrs.jp (※1)     |
| MRS Lite<br>(旧サービス)            | mail.[基本契約ドメイン名]     | mail.[基本契約ドメイン名]     |
| MRS Value&Basic<br>(旧サービス)     | mail.[基本契約ドメイン名](※2) | mail.[基本契約ドメイン名](※2) |

※1 「xxx」の部分はお客様によって異なります。ご契約時にお渡しした登録確認書をご確認いただくか、<u>管理画面</u>の[メール管理]→ [POP-ID一覧]をご確認ください。

※2 設定したいメールアドレスのドメインがマルチドメイン、サブドメインの場合でも、サーバ名は上記のものとなります。 また、ご契約時にお渡しした登録確認書や、管理画面の[メール関連]→[メールボックス一覧・編集]でもご確認いただけます。こち らでご契約別のメールソフト設定情報を掲載しております。

入力後、「続ける」をクリックしてください。

3 「送信用メールサーバ」が表示されます。

| ようこそ Mail                                                                  | ^                                                                                                    |
|----------------------------------------------------------------------------|----------------------------------------------------------------------------------------------------|
| 送信用メールサーバ<br>説明<br>送信用メールサーバ<br>送信用メールサーバ<br>ご<br>認証を使用<br>ユーザ名:<br>パスワード: | <ul> <li>● ○ Padle # T + 1 &gt; +</li> <li>● ● ● Padle # T + 1 &gt; +</li> <li>● ● ● ● ○ ● ○ ● ○ ● ○ ● ○ ● ○ ● ○ ● ○ ●</li></ul> |
| (?) (キャンセル)                                                                | 戻る 続ける                                                                                                    |

#### 各項目について、以下のように入力してください。

| 項目         | 内容                                         |
|------------|--------------------------------------------|
| 説明         | 任意の名前を入力                                   |
| 送信用メールサーバ  | ご契約によって異なります。以下の表「送受信サーバの指定」をご確認ください。      |
| このサーバのみを使用 | チェックする<br>※通常送信メールサーバは認められたメールアドレスでしか使えません |
| 認証を使用      | チェックする                                     |
| ユーザ名       | 設定するメールアドレスを入力します。                         |
| パスワード      | 管理画面で設定したパスワードを入力します。                      |

## 送受信サーバの指定

| 項目                             | 受信サーバ名               | 送信サーバ名               |
|--------------------------------|----------------------|----------------------|
| MRS Liteプラス                    | xxx.mmrs.jp (※1)     | xxx.mmrs.jp (※1)     |
| MRS<br>エントリー<br>スタンダード<br>ビジネス | xxx.mmrs.jp (※1)     | xxx.mmrs.jp (※1)     |
| MRS Lite<br>(旧サービス)            | mail.[基本契約ドメイン名]     | mail.[基本契約ドメイン名]     |
| MRS Value&Basic<br>(旧サービス)     | mail.[基本契約ドメイン名](※2) | mail.[基本契約ドメイン名](※2) |

※1 「xxx」の部分はお客様によって異なります。ご契約時にお渡しした登録確認書をご確認いただくか、<u>管理画面</u>の[メール管理]→ [POP-ID一覧]をご確認ください。

※2 設定したいメールアドレスのドメインがマルチドメイン、サブドメインの場合でも、サーバ名は上記のものとなります。 また、ご契約時にお渡しした登録確認書や、管理画面の[メール関連]→[メールボックス一覧・編集]でもご確認いただけます。こちらでご契約別のメールソフト設定情報を掲載しております。

入力後、「続ける」をクリックしてください。

4 パソコン側で自動的にサーバの状況を確認します。

しばらく待つと、SSLについての警告が表示されます。警告が表示されたら「手動で設定」をクリックしてください。

「送信メールのセキュリティ」が表示されます。

| ようこそ Mail へ                                                                                                    |                                                                            |
|----------------------------------------------------------------------------------------------------|----------------------------------------------------------------------------|
| A CONTRACTION OF CONTRACTION OF CONTRACTICON OF CONTRACTICON OF CONTRACTICONTRACTICON OF CONTRAC | ようこそ Mail へ<br>送信メールのセキュリティ<br>SSL (Secure Sockets Layer) を使用<br>認証: パスワード |
| ?                                                                                                    | キャンセル 戻る 続ける                                                               |

「SSLを使用」はチェックをはずし、「認証」は「パスワード」を選択してください。

「続ける」をクリックしてください。

弊社の送信メールサーバは、SSLによる認証に対応しておりません。Mail4は、先にSSLによる接続を試みますので、必ず警告が表示されますが動作には問題ありません。

5 「アカウントの概要」が表示されます。

|   | ようこそ Mail へ                                                                                                    |  |
|---|----------------------------------------------------------------------------------------------------|--|
|   | ようこそ Mail ヘ<br>アカウントの概要<br>アカウントの説明:<br>氏名:<br>メールアドレス:<br>ユーザ名:<br>受信用メールサーバ:<br>SSL: 切<br>送信用メールサーバ:<br>SSL: 切 |  |
| ? | <ul> <li>アカウントをオンラインにする</li> <li>キャンセル</li> <li>戻る</li> <li>作成</li> </ul>                                        |  |

入力内容を確認して、「アカウントをオンラインにする」にチェックしてください。

「作成」をクリックしてください。

設定は以上です。

アカウントの追加・設定変更方法

∃ メニューバーの「Mail」から「環境設定」をクリックしてください。

表示された画面から、「アカウント」をクリックしてください。

| 6 0 0                            | アカウント                                                                                                    |
|----------------------------------|----------------------------------------------------------------------------------------------------|
| <ul> <li>一般 アカウント RSS</li> </ul> | ○○○○○○○○○○○○○○○○○○○○○○○○○○○○○○○○○                                                                                                    |
| アカウント                            | アカウント情報 メールボックスの特性 詳細                                                                                                    |
| РОР                              | アカウントの種類: POP                                                                                                    |
|                                  | 説明: 仕事用、個人用                                                                                                    |
|                                  | 氏名: Full For A State State S |
|                                  | 网络田又一川井一代· mail avanage sam                                                                                                    |
|                                  | ユーザ名: hiro_sato                                                                                                    |
|                                  | パスワード:                                                                                                    |
|                                  | 送信用メールサーバ (SMTP) :                                                                                                    |
|                                  | 🗌 このサーバのみを使用                                                                                                    |
|                                  |                                                                                                    |
|                                  |                                                                                                    |
|                                  |                                                                                                    |
| + +                              | (?)                                                                                                    |
|                                  |                                                                                                    |

既存のアカウントの設定を確認する場合には、左側のリストから確認したいユーザを選択してください。

※新しくアカウントを追加する場合は左下の「+」をクリックしてください。その後は「初めて設定する場合」と同じ手順になります。
 2 右側に「アカウント情報」タブが表示されます。

| 00                           | アカウント                                                                                                    |
|------------------------------|----------------------------------------------------------------------------------------------------|
| 一般         アカウント         RSS | 武家 レントとカラー 表示 作成 著名 ルール     オール     マール     マックト     マックト     マック     マック     マックト     マック     マック     マッ     マック     マック     マック     マック     マック     マック     マック     マック     マック     マック     マック     マック     マック     マック     マック     マック     マック     マック     マック     マック     マック     マック     マック     マック     マック     マッ     マッ     マー     マッ     マッ      マッ      ア      マ |
| アカウント<br>@ POP               | アカウント情報         メールボックスの特性         詳細           アカウントの種類:         POP           説明:                                                                                                    |
|                              | 氏名:     ●●●●●●●●●●●●●●●●●●●●●●●●●●●●●●●●●●●●                                                                                                    |
|                              | 送信用メールサーバ(SMTP):                                                                                                    |
| + -                          | ?                                                                                                    |

## 各項目について、以下のように入力してください。

| 項目        | 内容                                                                                                    |
|-----------|----------------------------------------------------------------------------------------------------|
| 説明        | 任意の名前を入力                                                                                                    |
| メールアドレス   | お客様のメールアドレスを入力                                                                                                    |
| 氏名        | 任意の名前を入力<br>※メールを送信したときに、相手のメールソフトの「差出人」欄に表示される名前です。<br>お客様のお名前やニックネームなどを入力するとよいでしょう。<br>日本語で入力した場合、外国へメールを送った際に文字化けするおそれがありますので、海外へメールを送られる方は、ロ<br>ーマ字で入力することをお勧めします。 |
| 受信用メールサーバ | ご契約によって異なります。以下の表「送受信サーバの指定」をご確認ください。                                                                                                    |
| ユーザ名      | 設定するメールアドレスを入力します。                                                                                                    |
| パスワード     | メールアドレスに設定されたパスワードを入力                                                                                                    |

# 送受信サーバの指定

| 項目                             | 受信サーバ名            | 送信サーバ名           |
|--------------------------------|-------------------|------------------|
| MRS Liteプラス                    | xxx.mmrs.jp (※1)  | xxx.mmrs.jp (※1) |
| MRS<br>エントリー<br>スタンダード<br>ビジネス | xxx.mmrs.jp (%1)  | xxx.mmrs.jp (※1) |
| MRS Lite<br>(旧サービス)            | mail. [基本契約ドメイン名] | mail.[基本契約ドメイン名] |

| MRS Value&Basic | mail.[基本契約ドメイン名](※2) |
|-----------------|----------------------|
| (旧サービス)         |                      |

mail. [基本契約ドメイン名] (※2)

※1 「xxx」の部分はお客様によって異なります。ご契約時にお渡しした登録確認書をご確認いただくか、<u>管理画面</u>の[メール管理]→ [POP-ID一覧]をご確認ください。

※2 設定したいメールアドレスのドメインがマルチドメイン、サブドメインの場合でも、サーバ名は上記のものとなります。

また、ご契約時にお渡しした登録確認書や、<u>管理画面</u>の [メール関連] → [メールボックス一覧・編集] でもご確認いただけます。こち らで<u>ご契約別のメールソフト設定情報</u>を掲載しております。

3 「送信用メールサーバ(SMTP)」の「SMTPサーバリストを編集」を選択してください。

| 00                                                              | アカウント                                                                                                    |
|-----------------------------------------------------------------|----------------------------------------------------------------------------------------------------|
| <ul> <li>一般</li> <li>アカウント</li> <li>RSS</li> <li>RSS</li> </ul> | │                                                                                                    |
| アカウント                                                           | アカウント情報       メールボックスの特性       詳細         アカウントの種類:       POP         説明:       …         ジールアドレス:       …         氏名:       MiraiCommunicationNetWOrk         受信用メールサーバ:       …         ユーザ名:       …         パスワード:       …         なし       …         送信用メールサーバ (MTP)       ✓         SMTP サーパリストを編集…       ● |
| + -                                                             | ?                                                                                                    |

4 お使いのSMTPサーバを選択してください。

| 説明  | サーバ名          | 使用しているアカウント |
|-----|---------------|-------------|
|     | and mercanity | -           |
|     |               |             |
|     |               |             |
|     |               |             |
|     |               |             |
|     |               |             |
| + - |               |             |
|     |               | #7 DM 07    |
|     | アカウント情        | 報目計和        |
|     | 5400 ·        |             |
|     | 8元9月 ·        |             |
|     | サーバ名:         |             |
|     |               |             |
|     |               |             |
|     |               |             |
|     |               |             |
|     |               |             |
|     |               |             |
|     |               |             |
| ?)  |               | (キャンセル) OK  |
|     |               |             |

#### 各項目について、以下のように入力されているか確認してください。

| 項目   | 内容                  |
|------|---------------------|
| 説明   | 任意の名前を入力            |
| サーバ名 | 受信メールサーバ名と同じサーバ名を入力 |

## 「詳細」タブをクリックしてください。

5 「詳細」タブが表示されます。

| 説明  | サーバ名               | 使用しているアカウント            |
|-----|--------------------|------------------------|
|     | and services and a |                        |
|     |                    |                        |
|     |                    |                        |
|     |                    |                        |
|     |                    |                        |
|     |                    |                        |
| + - |                    |                        |
|     | アカウン               | ト情報                    |
|     | 0 ==               |                        |
|     | デフォルト<br>() キュタノオ  | 、ホートを使用 (25, 465, 587) |
|     |                    | ヘートを使用。                |
|     | SSL (Secu          | ire Sockets Layer)を使用  |
|     | 認証: パスワード          | ÷                      |
|     | ユーザ名:              |                        |
| ,   | パスワード:             | •                      |
|     |                    |                        |
|     |                    |                        |
|     |                    |                        |
| 2   |                    | (+++>++) OK            |
|     |                    |                        |

各項目について、以下のように入力されているか確認してください。

西미

| · 供口  | 13 <del>4</del>            |
|-------|----------------------------|
| ポート   | デフォルトポートを使用(25,465,587)を選択 |
| SSL   | チェックなし                     |
| 認証    | 「パスワード」を選択                 |
| ユーザ名  | 設定するメールアドレスを入力             |
| パスワード | メールアドレスに設定されたパスワードを入力      |

確認後、「OK」をクリックしてください。

2 「アカウント」の「詳細」タブをクリックしてください。

市应

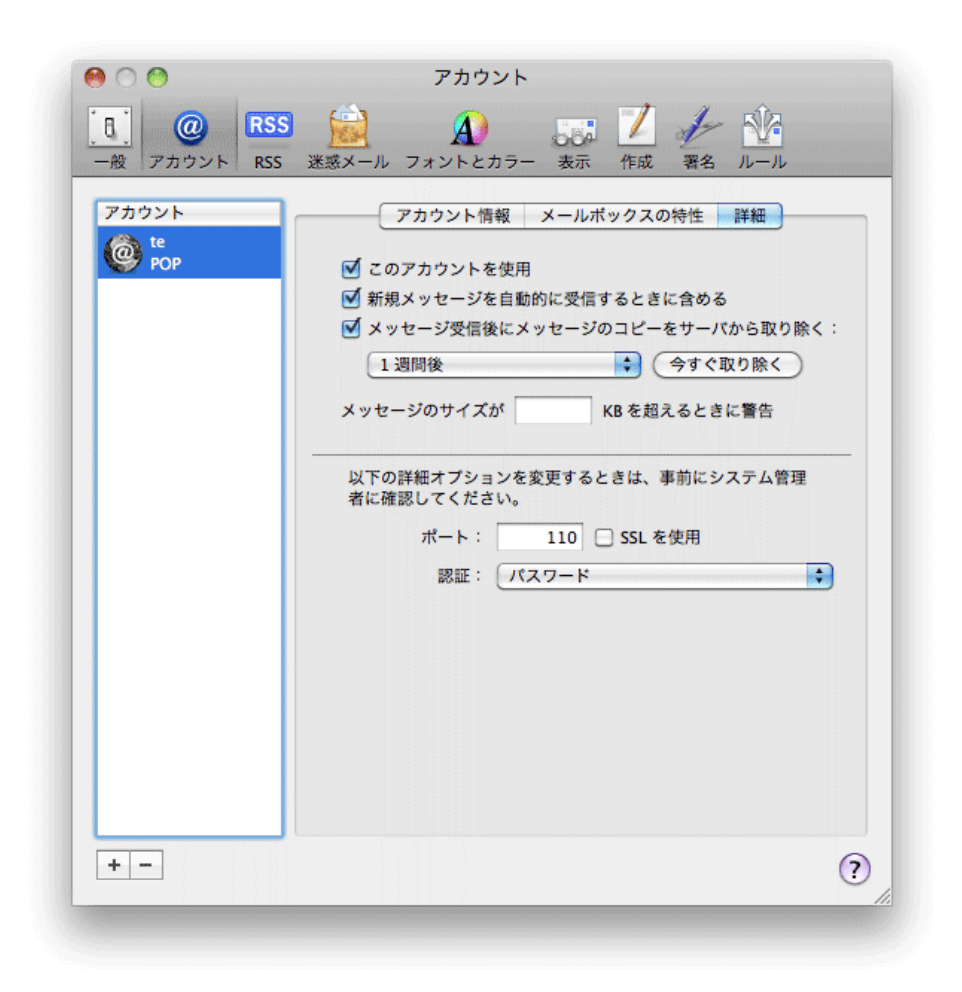

#### 各項目について、以下のように入力してください。

| 項目     | 内容         |
|--------|------------|
| ポート    | 110        |
| SSLを使用 | チェックなし     |
| 認証     | 「パスワード」を選択 |